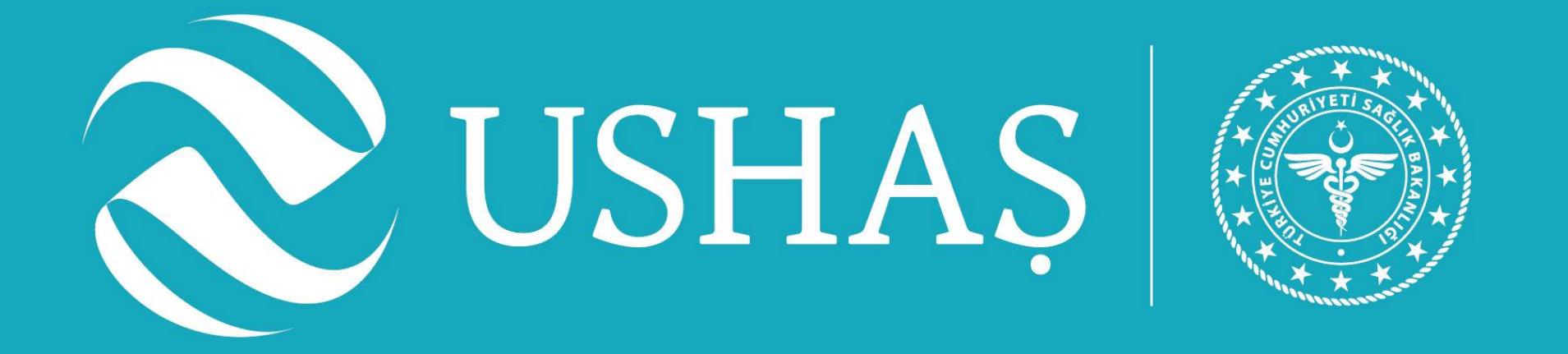

# HealthTürkiye Platformu Aracı Kurum Kılavuzu

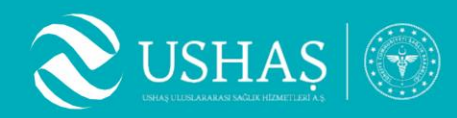

# İçindekiler

- 1. HealthTürkiye Üyelik Bedelini Yatırma
- 2. Aracı Kurum Yetkilisi Olarak Kayıt Olma
- 3. Aracı Kurum Yönetim Paneline Giriş Yapma
- 4. Aracı Kurum Yönetimi Paneli
- 5. Tedavi Planlama

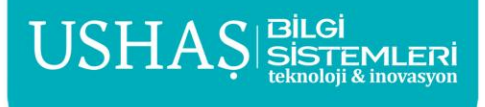

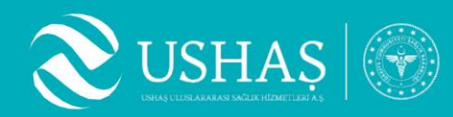

## 1. HealthTürkiye Üyelik Bedelini Yatırma

#### 1. Üyelik Bedelinin Yatırılması:

HealthTürkiye üyelik ücreti, aşağıda belirtilen banka hesabına yatırılmalıdır. Üyelik bedeli, Asgari Ücret Tespit Komisyonu tarafından o yıl için belirlenen ve Resmî Gazete'de yayımlanan bir (1) aylık brüt asgari ücret tutarıdır. Ücret, yıllık ve peşin olarak tahsil edilir.

#### 2. Belgelerinin Gönderilmesi:

Üyelik ücretine ait banka dekontu ile birlikte kurum adı, ticari unvanı, vergi numarası, açık adresi, telefon numarası, vergi levhası info@healthturkiye.com adresine gönderilmelidir.

#### 3. Başvuru Değerlendirme Süreci:

Talebiniz ve belgeleriniz kurumumuza ulaştıktan sonra gerekli incelemeler yapılır. İnceleme sonucunda, adına ödeme yapılan aracı kurum, HealthTürkiye uygulamasında başvurulabilir kuruluşlar listesine eklenir.

#### 4. Bilgilendirme ve Başvuru Süreci:

Kurumunuz listeye eklendikten sonra, HealthTürkiye uygulaması üzerinden üyelik başvurusu adımlarını tamamlayabilmeniz için tarafınıza bilgilendirme yapılacaktır. Bilgilendirmenin ardından yetkili belirleyip, sözleşmeler tamamlanarak süreç devam ettirilebilir.

#### Üyelik Bedelinin Yatırılacağı Hesap Bilgileri

TR26 0001 0025 3389 9733 3250 63

Alıcı: USHAŞ Uluslararası Sağlık Hizmetleri A.Ş.

Açıklama: Kurum tam ismi HT üyelik bedeli

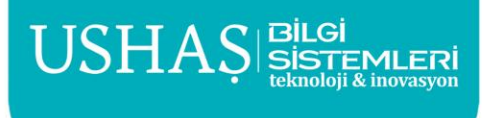

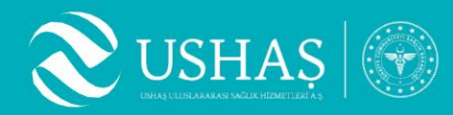

## 2. Aracı Kurum Yetkilisi Olarak Kayıt Olma

- https://cms-admin.healthturkiye.com web adresine giriş yapılır. 1.
- 2.

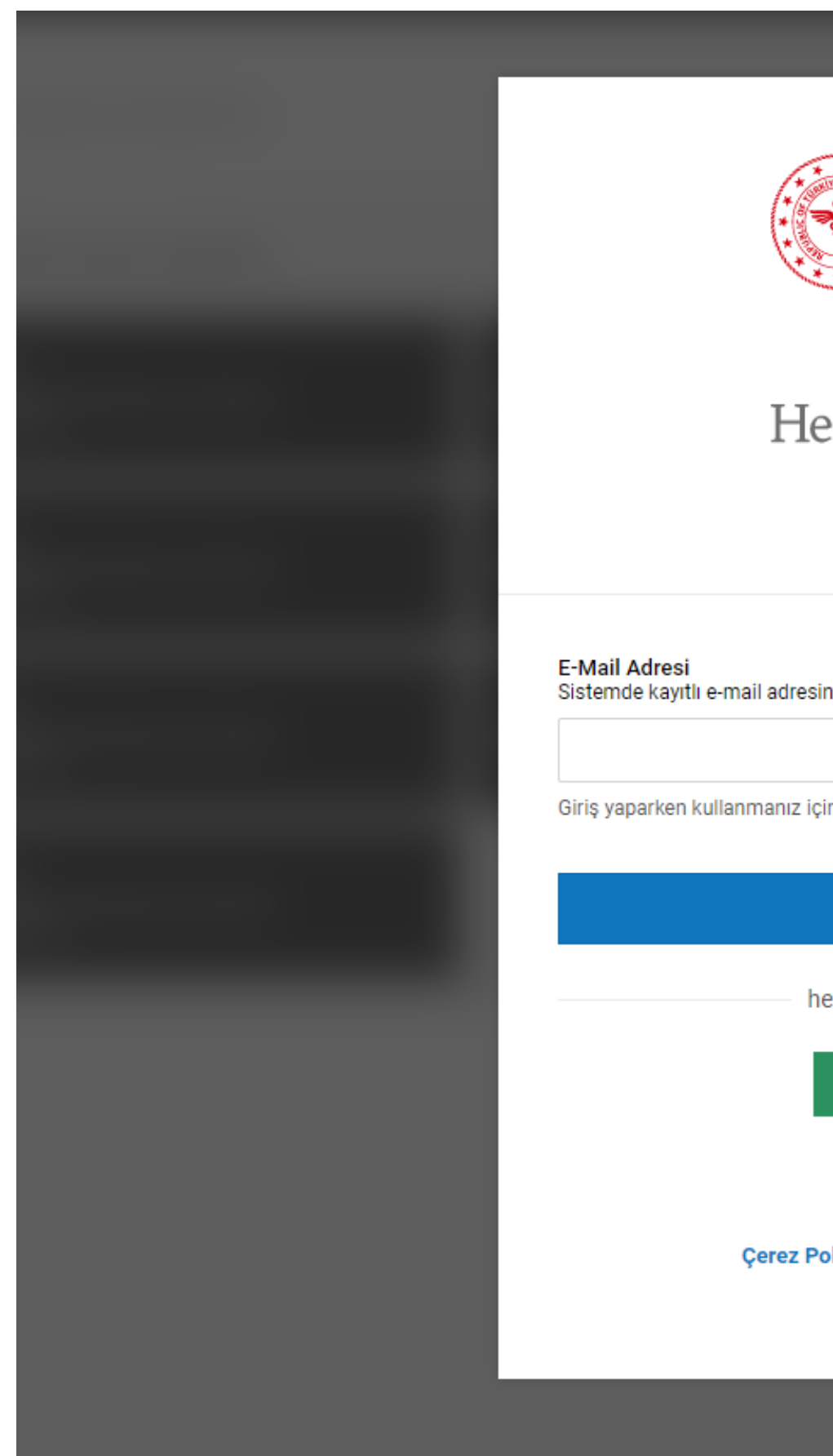

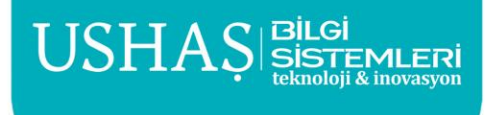

Daha önce sisteme aracı kurum yetkilisi olarak kayıt olunmadı ise, "Kayıt Olunuz" butonuna tıklanır.

| ealthTurkiye                   |  |
|--------------------------------|--|
|                                |  |
| inizi giriniz                  |  |
| ;in size bir kod göndereceğiz. |  |
| GİRİŞ YAP                      |  |
| iesap oluşturmak için          |  |
| KAYIT OLUNUZ                   |  |
| olitikası • Aydınlatma Metni   |  |
|                                |  |

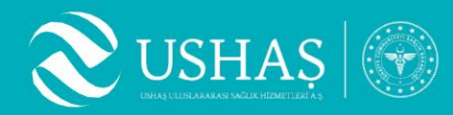

## 2. Aracı Kurum Yetkilisi Olarak Kayıt Olma

- https://cms-admin.healthturkiye.com web adresine giriş yapılır. 1.
- 2.

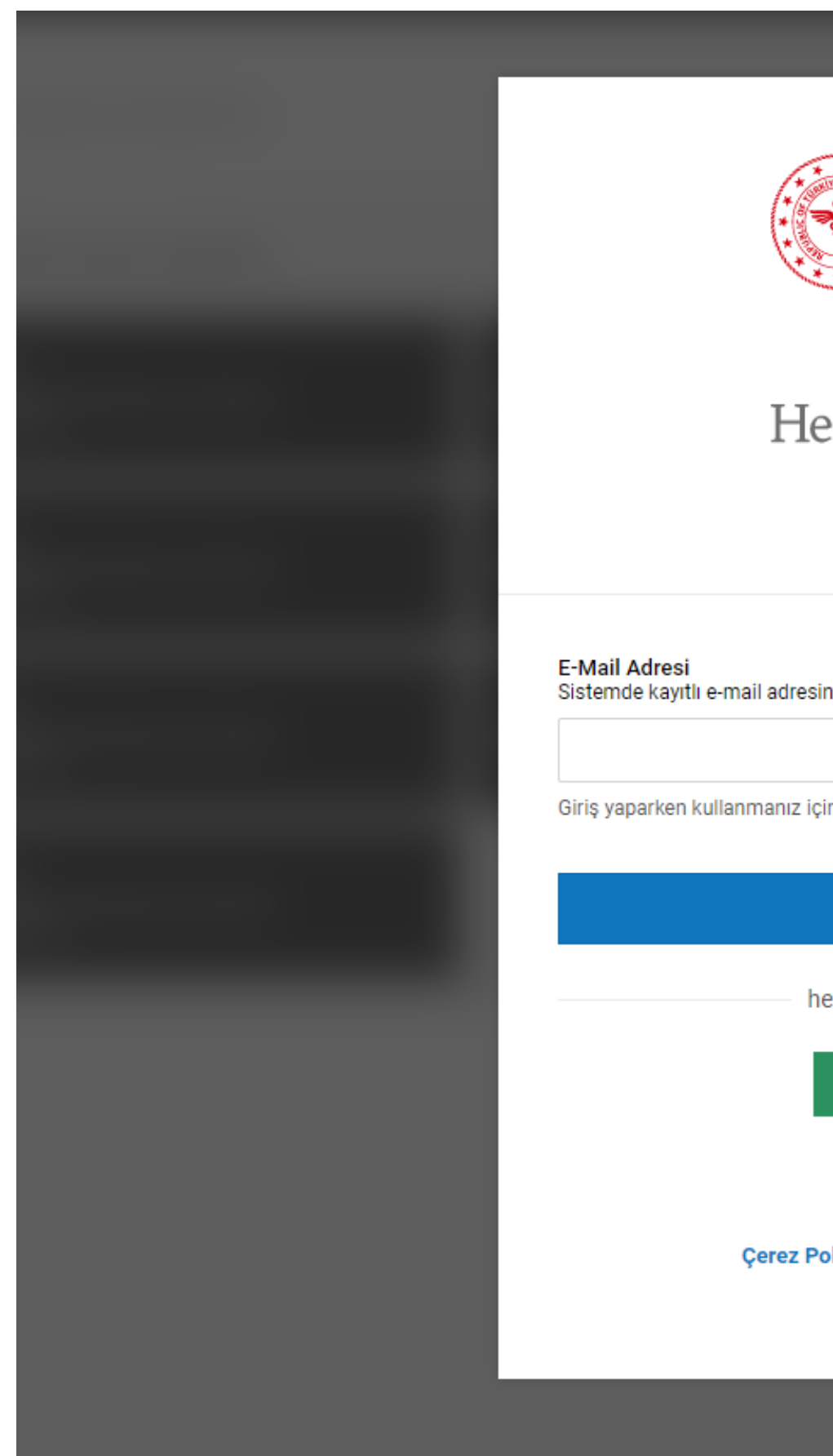

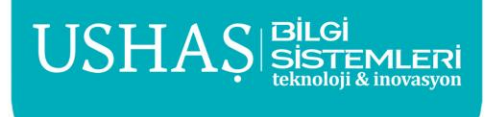

Daha önce sisteme aracı kurum yetkilisi olarak kayıt olunmadı ise, "Kayıt Olunuz" butonuna tıklanır.

| ealthTurkiye                              |  |
|-------------------------------------------|--|
| inizi niriniz                             |  |
| ;in size bir kod göndereceğiz.            |  |
| <b>GİRİŞ YAP</b><br>lesap oluşturmak için |  |
| KAYIT OLUNUZ                              |  |
| olitikası 🍨 Aydınlatma Metni              |  |
|                                           |  |

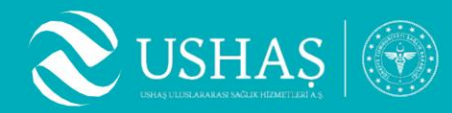

## 2. Aracı Kurum Yetkilisi Olarak Kayıt Olma

- Aracı kurumlar sistemimizde Acente olarak tanımlanmıştır. 3.
- "Acente" butonuna tıklayarak devam ediniz. 4.

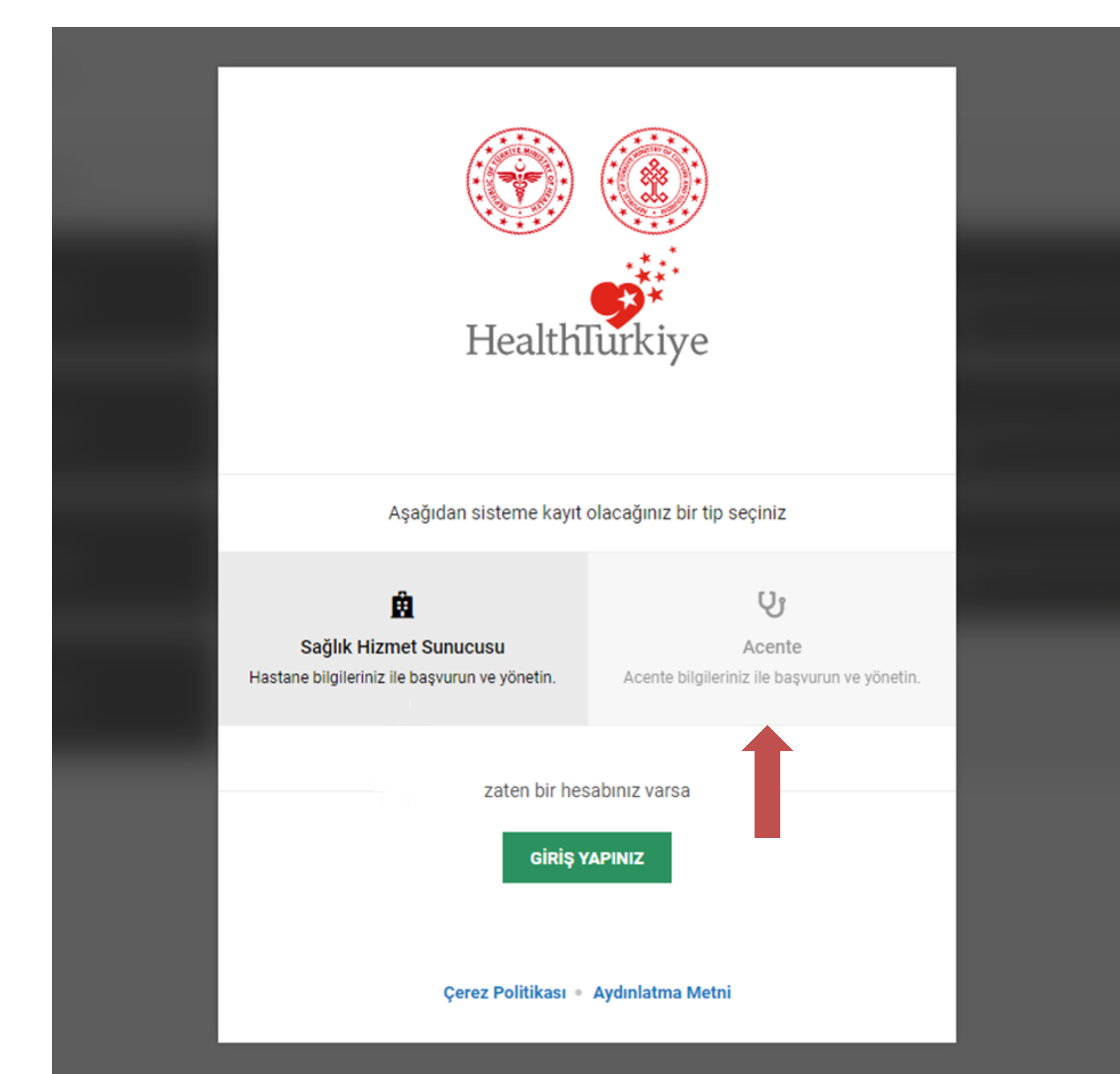

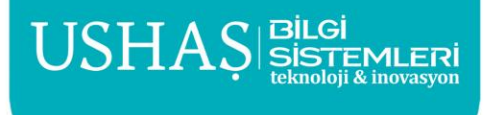

### USHAS 6

## 2. Aracı Kurum Yetkilisi Olarak Kayıt Olma

- aratarak, seçiniz.
- 6.
- "KAYIT OL"(3) butonuna tıklayarak kayıt işlemini tamamlayınız. 7.
- 8. kodu gönderilecektir. Onay kodunu istenilen alana girin ve başvurunuzu tamamlayınız.
- 9. birlikte, sisteme giriş yapabilirsiniz.

| Sisteme, hastane yetkilisi olarak bilgilerinizi kaydetmek ve hastanenizi yönetr | mek için lütfen üyelik başvurusu oluşturu                                   | in.                       |  |  |
|---------------------------------------------------------------------------------|-----------------------------------------------------------------------------|---------------------------|--|--|
| Hizmet Sunucu / Aracı Kurum Bilgileri                                           | Yetkili Bilgileri 🛛 🔼                                                       |                           |  |  |
| Kurum / Hastane Seçiniz *                                                       | T.C. Kimlik Numaranız *                                                     |                           |  |  |
| Kurum Arayınız                                                                  | Lütfen TC kimlik numaranızı girin<br>TC kimlik numarası 11 haneli olmalıdır |                           |  |  |
|                                                                                 |                                                                             |                           |  |  |
|                                                                                 | Yetkili Adı *                                                               | Yetkili Soyadı *          |  |  |
|                                                                                 | Lütfen adınızı giriniz                                                      | Lütfen soyadınızı giriniz |  |  |
|                                                                                 | Doğum Tarihi *                                                              |                           |  |  |
|                                                                                 | GG/AA/YYYY                                                                  |                           |  |  |
|                                                                                 | Yetkili Mail Adresi *                                                       |                           |  |  |
|                                                                                 | Lütfen mail adresinizi girin                                                |                           |  |  |
|                                                                                 | Yetkili Telefon Numarası                                                    |                           |  |  |
|                                                                                 | ()                                                                          |                           |  |  |
|                                                                                 | Görev Tanımı                                                                |                           |  |  |
|                                                                                 | Görev tanımı bilgisi giriniz                                                |                           |  |  |
|                                                                                 | Yetkili Belgesi *                                                           |                           |  |  |
|                                                                                 | 🎽 Yetkili Olduğunuza Dair PDF d                                             | dosyasını yükleyiniz      |  |  |
|                                                                                 | •                                                                           |                           |  |  |

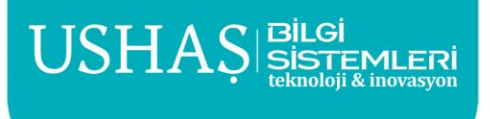

5. Açılan ekranda öncelikle "Kurum / Hastane Seçiniz" (1) alanından çalışmakta olduğunuz aracı kurumu

"Yetkili Bilgileri" (2) alanını doğru ve eksiksiz olarak doldurunuz. Bu alanı doldururken ihtiyaç duyacağınız bilgilere bir sonraki sayfada yer alan Yetkili Bilgilerinin Doldurulması başlığında bulabilirsiniz.

"KAYIT OL" butonuna tıklamanızın ardından sistem tarafından belirtmiş olduğunuz e-posta adresine onay

Kayıt işlemini tamamlamanızın ardından başvuru bilgileriniz kontrol edilecek ve onaylanması durumunda tarafınıza "Başvurunuz onaylanmıştır." İçerikli onay e-postası gelecektir. Onay e-postasının gelmesi ile

### USHAŞ 💮

## 2. Aracı Kurum Yetkilisi Olarak Kayıt Olma

#### Yetkili Bilgilerinin Doldurulması 1.1

- eksiksiz doldurulması gerekmektedir.
- Yetkili Mail Adresi, sistemi kullandığınız sürece gereken onay kodlarının size iletileceği e-posta adresidir. Bu neden ile dikkatlice doldurulması gerekir. Sistem tarafından sadece kurumsal e-posta adresleri kabul edilmektedir. Gmail, Hotmail, Yahoo vb mail adresleri kabul edilmemektedir.
- Yetkili Telefon Numarası, sistemi kullandığınız sürece ihtiyaç duyulması halinde tarafınızla iletişim kurulacak telefon numarasıdır.
- Görev Tanımı, Çalışmakta olduğunuz kurumda size tanımlanan unvanı yazınız. • Yetkili Belgesi, çalışmakta olduğunuz kurum İnsan Kaynakları, ilgili birimden veya E-devlet üzerinden alacağınız, ilgili kurumda çalıştığınızı gösteren çalışma
- belgesini bu alana yükleyiniz.

• T.C. Kimlik Numaranız, Yetkili Adı, Yetkili Soyadı, Doğum Tarihi alanları MERNİS kontrolünden geçmektedir. Bu nedenle ilgili alanların Nüfus kayıtlarına göre

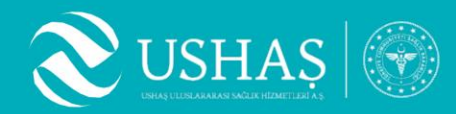

## 3. Aracı Kurum Yönetim Paneline Giriş Yapma

- 1. "Acenta Olarak Kayıt Olma" adımlarını tamamladıysanız, artık sisteme giriş yapabilirsiniz.
- 2. Sisteme giriş yapmak için <u>https://cms-admin.healthturkiye.com</u> web adresine girilir.
- 3. Başvuru aşamasında bildirdiğiniz **e-posta adresini ilgili alana(1)** yazarak **"GİRİŞ YAP"(2)** butonuna tıklanır.
- 4. Butona tıklamanızın ardından belirtmiş olduğunuz e-posta adresine **doğrulama kodu(3)** gelecektir.
- 5. Tarafınıza ulaşan doğrulama kodunu ilgili alana(4) yazın, "DOĞRULA VE GİRİŞ YAP"(5) butonuna tıklayın.
- 6. Doğrulama kodunu, doğru yazmanız halinde sisteme girişiniz başarılı olacaktır.

| HealthTurkiye                                                                                                    | F<br>Si<br>Lütfen aşağıdaki güvenlik k |
|----------------------------------------------------------------------------------------------------|----------------------------------------|
| E-Mail Adresi<br>Sistemde kayıtlı e-mail adresinizi giriniz<br>1<br>Giriş yaparken kullanmanız için size bir kod göndereceğiz. |                                        |
| hesap oluşturmak için KAYIT OLUNUZ                                                                                             |                                        |
| Çerez Politikası 🍨 Aydınlatma Metni                                                                                            |                                        |

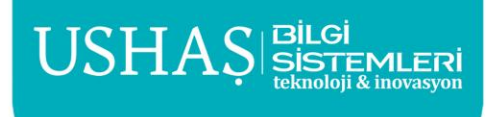

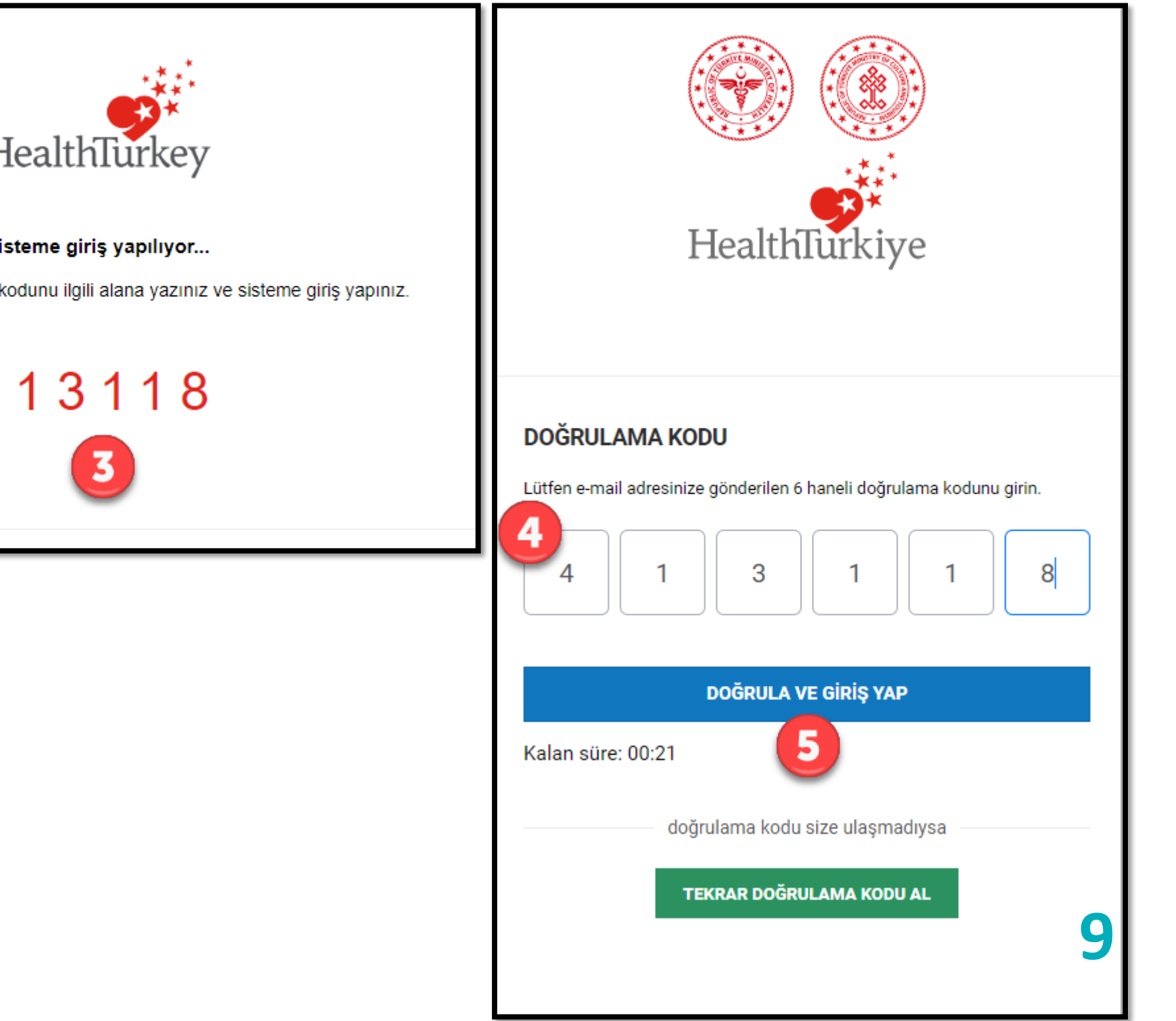

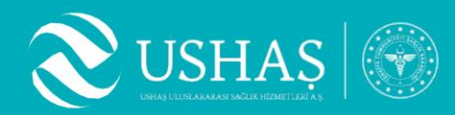

- 1. "Acente Yetkilisi Olarak Kayıt Olma" adımları tamamlandıktan sonra sisteme giriş yapabilirsiniz.
- Sisteme giriş yapmak için https://cms-admin.healthturkiye.com/ web adresine girilir. 2.
- gerçekleştirebilirsiniz.

| Sağlık Turizm Portalı 🛛 Aracı Kuruluş Y                       | <b>"öneticisi</b>                                                                                                    |
|---------------------------------------------------------------|----------------------------------------------------------------------------------------------------|
| Yönetim<br>Yönetim sayfalannı aşağıdan görüntüleyebilirsiniz. | Sağlık Turizm Portalı   Aracı Kuruluş Yöneticisi                                                                              |
| Anasayfa                                                      | -                                                                                                    |
| 🗒 Aracı Kurum Yönetimi >                                      | Hızlı Erişim   Hastane Yönetim Ekranları<br>Aşağıdan içerik yönetimi için sık kullanılan yönetim ekranlarına ulaşabilirsiniz. |
| Talep Oluştur     Bilgi Talep Et                              | Aracı Kurum Hastane Listesi           Aracı kurum ile ilişkilendirilmiş tüm hastaneleri görüntüleyebilirsiniz.                |

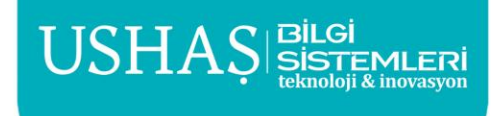

3. Sisteme giriş yapıldıktan sonra, yetkilisi olduğunuz aracı kuruma ait verileri görme ve düzenleme işlemlerini

ere göz atabilirsiniz.

Aracı Kurum Teklif Listesi Teklifleri görüntüleyebilirsipiz

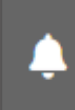

Aracı Kurum iletişim Yönetimi

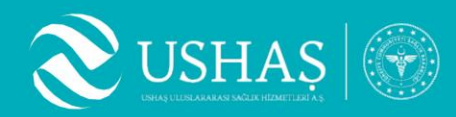

#### 4.1 Aracı Kurum Yetkilisi Yönetimi Sekmesi

- Yetkilisi olduğunuz aracı kuruma ait yetkili/yetkilileri görme ve düzenleme işlemlerini gerçekleştirebilirsiniz.
- Aracı kurum yetkilisi yönetim sekmesinde, mevcutta bulunan yetkililerin bilgilerini güncelleyebilir, yeni yetkili ekleyebilirsiniz.
- Aracı kurum yetkilisi bilgileri eklediğiniz yetkili veya yöneticilere ait bölümde ilgili yetkilinin üzerinde düzenle seçeneği seçilerek bilgileri düzenleyebilirsiniz.

| Aracı Kurum Yetkilisi Yetkili listesini görüntüleyebilir, eklem | <b>önetimi</b><br>ne ve düzenleme gibi işlemleri yönetebilirsiniz. |                |                             |                 |               |                           | + Yeni Yetkili Ekle          |
|-----------------------------------------------------------------|--------------------------------------------------------------------|----------------|-----------------------------|-----------------|---------------|---------------------------|------------------------------|
| Yetkili Adı Soyad                                               | E-Mail                                                             | Kurum Adı      | Durum<br>V Tümü             | ∨ Temizle       | Arama Yap     |                           |                              |
| Önceki 1 Sonraki                                                |                                                                    |                |                             |                 | Gösterilen t  | oplam kayıt: 1 🕴 👰 Excele | Çıkart Sayfa başına kayıt 10 |
| Yetki Ad Soyad 🕽                                                | Kurum Adı                                                          | Telefon        | Mail Adresi                 | Çalışma Belgesi | Durum         | İşlemler                  |                              |
| Yusuf Eren Alkan                                                | USHAŞ Aracı Kuruluşu Test                                          | (533) 142 9929 | yusuferenalkan@ushas.com.tr | Görüntüle       | Aktif Yetkili | İptal Et                  |                              |
| Önceki 1 Sonraki                                                |                                                                    |                |                             |                 | Gösterilen t  | oplam kayıt: 1 🕴 👰 Excele | Çıkart Sayfa başına kayıt 10 |
|                                                                 |                                                                    |                |                             |                 |               |                           |                              |

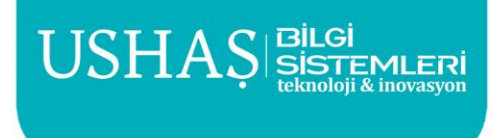

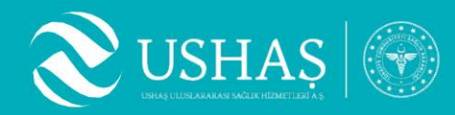

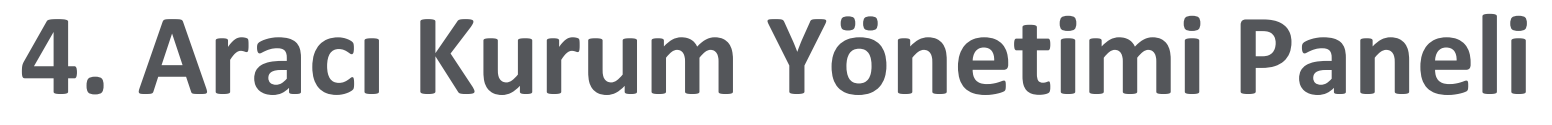

#### Aracı Kurum Yetkilisi Yönetimi Sekmesi 4.1

• Yeni yetkili ekle butonundan aracı kurumunuz için yeni kullanıcı ekleyebilirsiniz.

#### Vani Kullanuci Ekla

| \dı *                                   | Soyadı *                |
|-----------------------------------------|-------------------------|
| Dersu                                   | Kılıç                   |
| Mail Adresi *                           | Telefon Numarası        |
| dersu.kilic@ushas.com.tr                | (511) 111 11 11         |
| Doğum Tarihi *                          | T.C. Kimlik Numaranız * |
| 01/01/1980                              | 1111111111              |
| Cullanıcı Rolü                          |                         |
| Aracı Kuruluş Yetkilisi                 | ~                       |
| etkili İrtibat Kişisi Çalışma Belgesi * |                         |
| ¢alışma_belgesi_dersukilic.pdf<br>26 KB |                         |
|                                         |                         |
|                                         | İptal Kullanıcı Olustur |

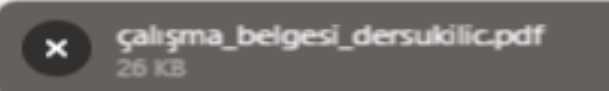

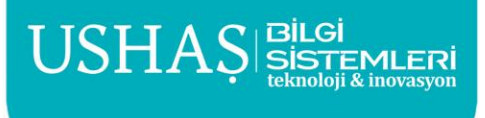

12

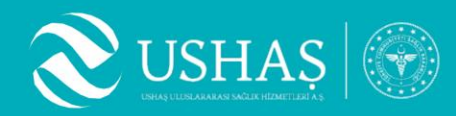

#### Aracı Kurum Yetkilisi Yönetimi Sekmesi 4.1

Adı: Aracı kurum yetkilisi adı bu alana girilmelidir. Soyadı: Aracı kurum yetkilisi soyadı bu alana girilmelidir. yazılacaktır.

girebilirsiniz.

Numarası bu alandan girilmelidir. Kuruluş Yöneticisi" rollerinden biri seçilmelidir. belgesini bu alana girebilirsiniz.

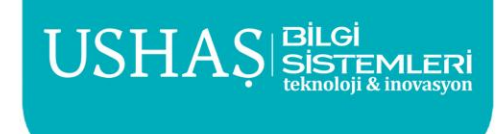

- Mail Adresi: Aracı kurum yetkilisine ait kurumsal iletişim e-posta adresi bu alana
- Telefon Numarası: Aracı kurum yetkilisine ait iletişim numarayı bu alana
- Doğum Tarihi: Aracı kurum yetkilisi doğum tarihi bu alandan seçilmelidir. **T.C. Kimlik Numarası:** Aracı kurum yetkilisinin Türkiye Cumhuriyeti Kimlik
- Kullanıcı Rolü: Eklenecek kullanıcı için "Aracı Kuruluş Yetkilisi" veya "Aracı Yetkili İrtibat Kişisi Çalışma Belgesi: Aracı kurum yetkilisine ait çalışma

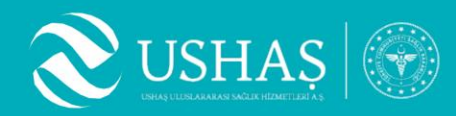

#### Hastalar Sekmesi 4.2

ullet

| İsim & Soyisim   | E-Mail         |
|------------------|----------------|
| Önceki 1 Sonraki |                |
| İsim Soyisim ↓   | Telefon        |
| Dersu Kılıç      | (905) 555 5555 |
| Eren Alkan       | -              |
| Sinan Yosunkaya  | -              |
| Taha Okumuş      | -              |
| Tuncay Beren     | -              |
| Uğur Aygün       | (471) 111 1111 |
| Yusuf Alkan      | (905) 555 5555 |

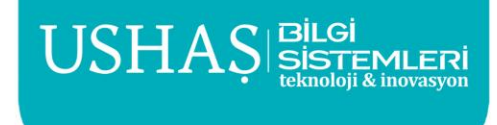

Aracı Kurum yönetimi panelinden hastalar kategorisinden, önceden eklenmiş olan hastaları görüntüleyebilirsiniz. Başvuru yapılacak hastayı buradaki listede bulunan hastalar arasından seçip başvuru yapabilirsiniz. Eğer listede başvuru yapılacak hasta yer almıyorsa yeni hasta eklenmelidir.

| Temizle Arama Yap        |          |           |
|--------------------------|----------|-----------|
| Mail Adresi              | Cinsiyet | Hasta Seç |
| dersu.kilic@ushas.com.tr | Kadın    | Hasta Seç |
|                          | Erkek    | Hasta Seç |
|                          | Erkek    | Hasta Seç |
|                          | Erkek    | Hasta Seç |
| tberen@ushas.com.tr      | Erkek    | Hasta Seç |
|                          | Erkek    | Hasta Seç |
| y.erenalkan@gmail.com    | Erkek    | Hasta Seç |
|                          |          |           |

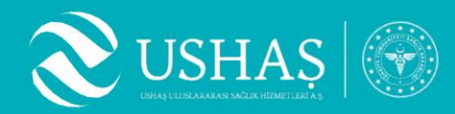

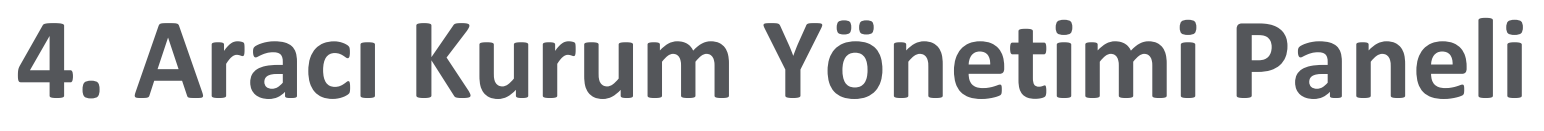

#### Hastalar Sekmesi 4.2

#### Yeni Hasta Ekle

Aşağıdaki bilgileri doldurarak belirlediğiniz kriterlerde bir kullanıcı ekleyin ya da düzenleyin.

| Adı *                                | Soyadı *                |
|--------------------------------------|-------------------------|
| Adı                                  | Soyadı                  |
| Pasaport Numarası *                  | Vatandaşlık Numarası    |
| Pasaport Numarası                    | Vatandaşlık Numarası    |
| Mail Adresi                          | Miles & Smiles Numarası |
| Mail Adresi                          | Miles & Smiles Numarası |
| Telefon Numarası                     | Doğum Tarihi *          |
| <ul> <li>Telefon Numarası</li> </ul> | GG/AA/YYYY              |
| Cinsiyet *                           | Ülke *                  |
| ~                                    | ~                       |
| Anadil *                             |                         |
| ~                                    |                         |

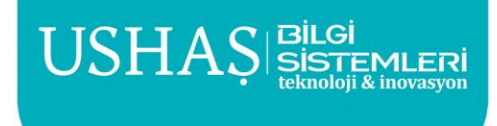

### • Yeni hasta eklemek için "Yeni Hasta Ekle" butonuna tıklayınız. Açılan sayfadaki ilgili bilgileri doldurarak yeni hastanın kaydını oluşturunuz.

 $\times$ 

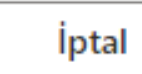

Hasta Kaydı Oluştur

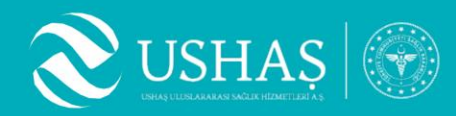

#### Hastalar Sekmesi 4.2

Adı: Aracı kurum yetkilisi adı bu alana girilmelidir. Soyadı: Aracı kurum yetkilisi soyadı bu alana girilmelidir. yazılacaktır.

girebilirsiniz.

Numarası bu alandan girilmelidir. Kuruluş Yöneticisi" rollerinden biri seçilmelidir. belgesini bu alana girebilirsiniz.

- Mail Adresi: Aracı kurum yetkilisine ait kurumsal iletişim e-posta adresi bu alana
- Telefon Numarası: Aracı kurum yetkilisine ait iletişim numarayı bu alana
- **Doğum Tarihi**: Aracı kurum yetkilisi doğum tarihi bu alandan seçilmelidir. **T.C. Kimlik Numarası:** Aracı kurum yetkilisinin Türkiye Cumhuriyeti Kimlik
- Kullanıcı Rolü: Eklenecek kullanıcı için "Aracı Kuruluş Yetkilisi" veya "Aracı Yetkili İrtibat Kişisi Çalışma Belgesi: Aracı kurum yetkilisine ait çalışma

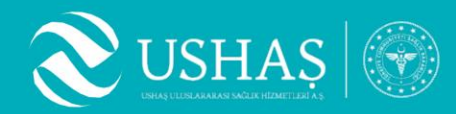

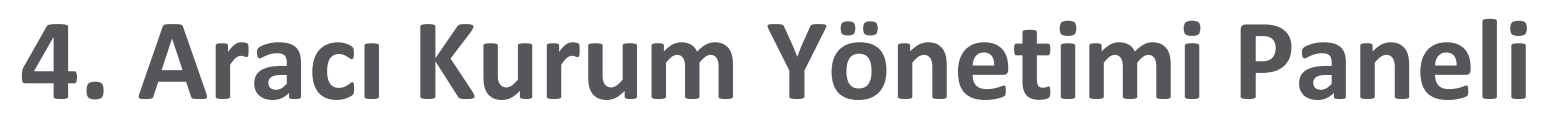

#### **Aracı Kurum Listesi Sekmesi** 4.3

ekrandan gerçekleştirebilirsiniz.

| Aracı Kurum Listesi<br>Aracı kurum listesini görüntüleyebilir, ekleme ve düzenleme gibi işlemleri yönetebilirsiniz. |                   |  |  |  |  |  |
|----------------------------------------------------------------------------------------------------|-------------------|--|--|--|--|--|
| Kurum Adı<br>örnek                                                                                                  | Temizle Arama Yap |  |  |  |  |  |
| Önceki 1 Sonraki                                                                                                    |                   |  |  |  |  |  |
| Kurum Adı ↓                                                                                                    | Kurum Adresi      |  |  |  |  |  |
| Örnek Aracı Kuruluş<br>Görüntüle                                                                                    | Test              |  |  |  |  |  |
|                                                                                                    |                   |  |  |  |  |  |

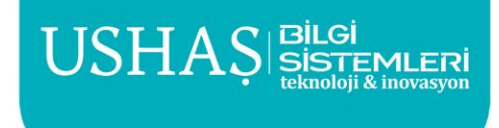

## • Yetkilisi olduğunuz aracı kuruma ait bilgileri, sözleşme dokümanlarını görme ve düzenleme işlemlerini "Görüntüle" seçeneğini seçtiğinizde açılan

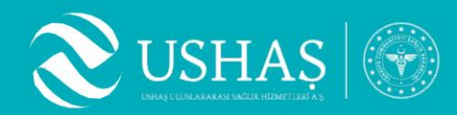

#### **Aracı Kurum Listesi Sekmesi** 4.3

- ullet
- lacksquaregörüntüleme ve düzenleme işlemlerinizi gerçekleştirebilirsiniz.

| < A<br>Aş | r <b>acı Kuruluş Düzenle</b><br>ığıdaki bilgileri değiştirerek ya da yeni bilgiler ekleyerek geçerli hastaneyi güncelleyebilirsiniz. |   |                              |   |
|-----------|----------------------------------------------------------------------------------------------------|---|------------------------------|---|
| Ge        | Dosyalar                                                                                                    |   |                              |   |
| Arac      | Kuruluş Adı *                                                                                                    | 0 | Telefon Numarası * 111111112 | 0 |
| Yetk      | Belge Numarası                                                                                                    | 0 | Şehir *                      | 0 |
| 11        | 2233                                                                                                    |   | İstanbul                     | ~ |
| Adre      | s                                                                                                    |   |                              |   |
| Te        | st                                                                                                    |   |                              |   |

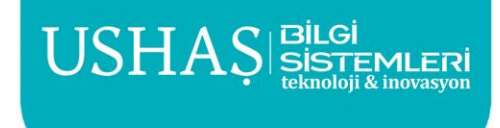

" Görüntüle " seçeneğini seçtiğinizde açılan ekran örnekteki gibidir. Genel Bilgiler sekmesinden yetkilisi olduğunuz aracı kuruluşa ait bilgileri

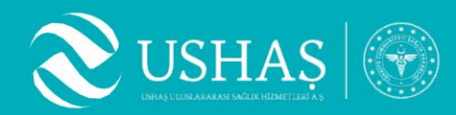

#### **Aracı Kurum Listesi Sekmesi** 4.3

- ulletişlemleriniz akabinde sisteme yüklemeniz gerekmektedir.

| Genel Bilgiler                                                                                    | Dosyalar                                |                     |      |
|---------------------------------------------------------------------------------------------------|-----------------------------------------|---------------------|------|
| Sözleşme Doküman<br>İndirilebilir Dokümar<br>1. <u>Kayıt Sözleşmesi</u><br>2. İs Ortağı ve Tedari | ları<br>1lar<br>ikci Bilgi Güvenliği ye | a Gizlilik Taabbüdü |      |
| 3. <u>İş Ortağı Protokoli</u>                                                                     | <u>ü</u>                                |                     |      |
|                                                                                                   |                                         |                     | Dosy |
| Dosya Başına Maks. E<br>Yüklenebilecek Dosya                                                      | Boyut: Resim 25 MB,<br>a Sayısı: 3      | Video 25 MB         |      |
|                                                                                                   |                                         |                     |      |

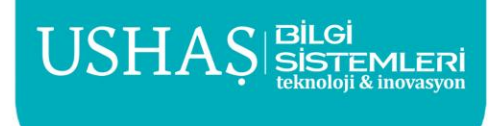

Dosyalar sekmesinden aracı kuruluşunuza ait sözleşme dokümanlarınızı yükleyebileceğiniz alandan belge yükleme işlemlerinizi gerçekleştirebilirsiniz. Sözleşme şablonlarını indirmeniz, ilgili bölümleri doldurma ve imzalama

> aları buraya sürükle ya da Bilgisayardan Seç

> > İzinli Dosya Tipleri: application/pdf

Kaydet ve Onaya Gönder

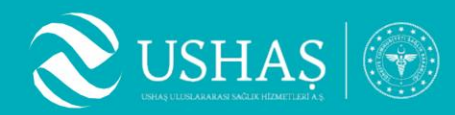

#### Aracı Kurum Listesi Sekmesi 4.3

- ulletPDF formatında ve ayrı ayrı yüklemeniz gerekmektedir.
- seçiniz.

| Genel Bilgiler                                                                                                    | Dosyalar                                                                 |                            |
|----------------------------------------------------------------------------------------------------|--------------------------------------------------------------------------|----------------------------|
| Sözleşme Dokümanlı<br>İndirilebilir Dokümanı<br>1. <u>Kayıt Sözleşmesi</u><br>2. <u>İş Ortağı ve Tedaril</u><br>3. <u>İş Ortağı Protokolü</u> | arı<br>lar<br><u>kçi Bilgi Güvenliği ve</u>                              | <u>e Gizlilik Taahhüdü</u> |
| × is-ortagi-pr<br>102 KB                                                                                                    | otokolu.pdf                                                              |                            |
| × 02-gizlilik-s<br>91 KB                                                                                                    | ozlesmesi.pdf                                                            |                            |
| <ul> <li>X 02-gizlilik-s</li> <li>91 KB</li> <li>X 01-healthtu</li> <li>117 KB</li> </ul>                                                     | ozlesmesi.pdf<br>urkiye-kayit-sozlesm                                    | esi.pdf                    |
| × 02-gizlilik-s<br>91 KB<br>× 01-healthtu<br>117 KB<br>Dosya Başına Maks. B<br>Yüklenebilecek Dosya                                           | ozlesmesi.pdf<br>Irkiye-kayit-sozlesm<br>oyut: Resim 25 MB,<br>Sayısı: 3 | esi.pdf<br>Video 25 MB     |
| X 02-gizlilik-s<br>91 KB<br>X 01-healthtu<br>117 KB<br>Dosya Başına Maks. B<br>Yüklenebilecek Dosya                                           | ozlesmesi.pdf<br>Irkiye-kayit-sozlesm<br>oyut: Resim 25 MB,<br>Sayısı: 3 | esi.pdf<br>Video 25 MB     |

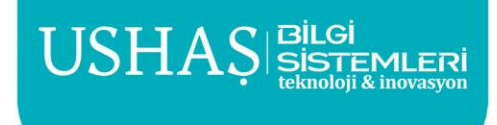

Dosyalar sekmesinden aracı kuruluşunuza ait sözleşme dokümanlarınızı Belgelerinizi yükledikten sonra Kaydet ve Onaya Gönder seçeneğini

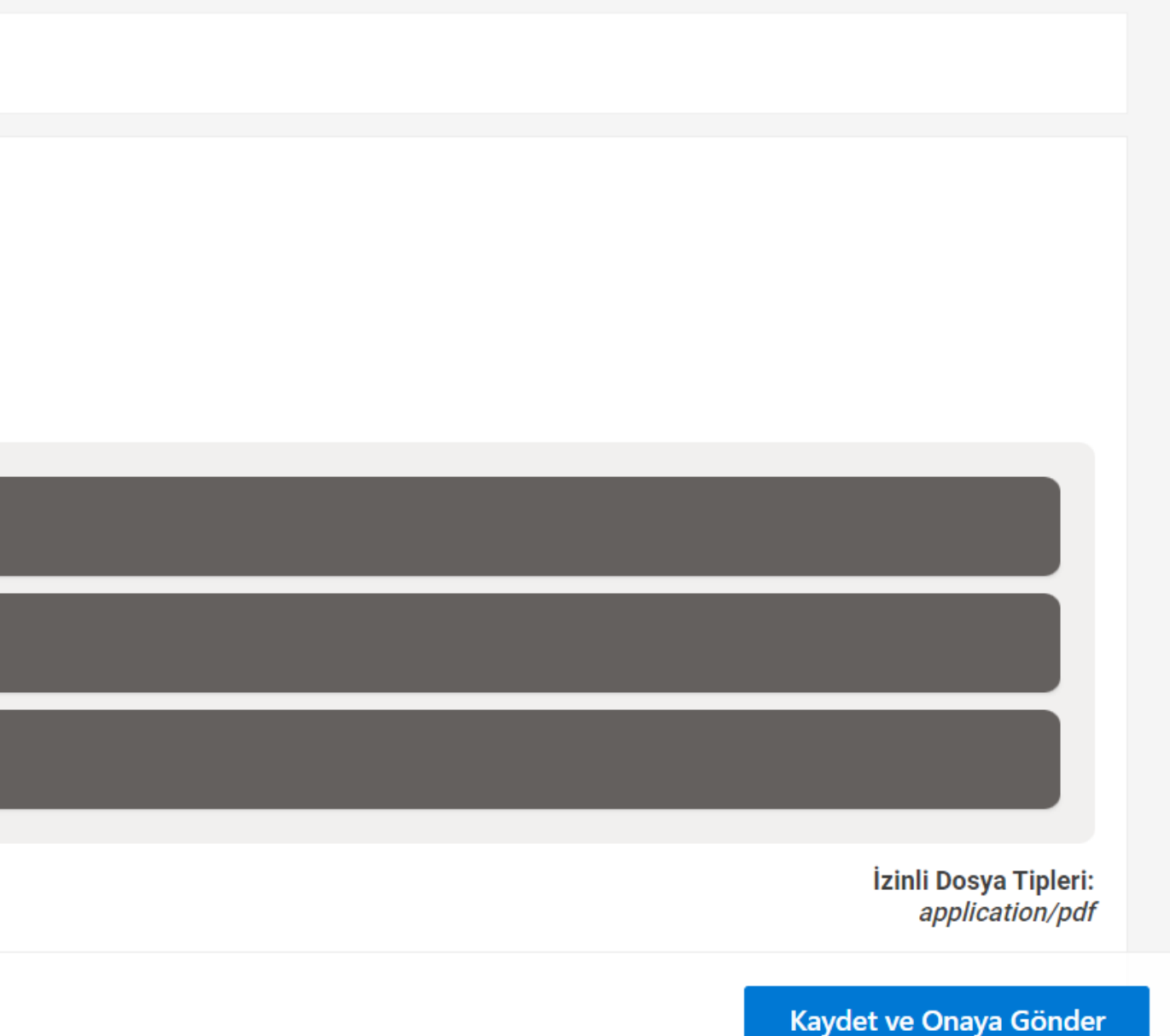

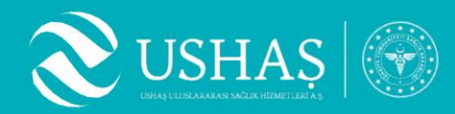

- 4.3 Aracı Kurum Listesi Sekmesi
- Kaydet ve Onaya Gönder seçeneğ onay sürecine girmiş olacaktır.

| <b>Aracı Kuruluş Düzenle</b><br>Aşağıdaki bilgileri değiştirerek ya da yeni bilgiler ekleyerek geçerli ha                                                                                                    | staneyi güncelleyebilirsiniz.                                                   |                                              |
|----------------------------------------------------------------------------------------------------|---------------------------------------------------------------------------------|----------------------------------------------|
| (i) <b>Onay Bekliyor</b> Onay bekleyen dosyalar mevcut.                                                                                                    |                                                                                 |                                              |
| Genel Bilgiler Dosyalar                                                                                                    |                                                                                 |                                              |
| Sözleşme Dokümanları<br>İndirilebilir Dokümanlar<br>1. <u>Kayıt Sözleşmesi</u><br>2. <u>İş Ortağı ve Tedarikçi Bilgi Güvenliği ve Gizlilik Taahhüdü</u><br>3. <u>İş Ortağı Protokolü</u><br>Maksimum dosya sayısına (3) ulaşıldığından dolayı yeni dosya yükley | emezsiniz. Aşağıdaki yüklenen dosyaları kaldırarak yeni dosya yükleyebilirsiniz | Ζ.                                           |
| tedarik-yonetim-sistemi-sunum626a8d45.pdf                                                                                                    | tedavi-planiproformanopf000580-1b4d7fa88.pdf                                    | tedavi-planiproformanopf000580-2fdcf2e4d.pdf |
| (i) Onay Bekleniyor                                                                                                    | (i) Onay Bekleniyor                                                             | (i) Onay Bekleniyor                          |
|                                                                                                    |                                                                                 |                                              |
|                                                                                                    |                                                                                 | Каус                                         |

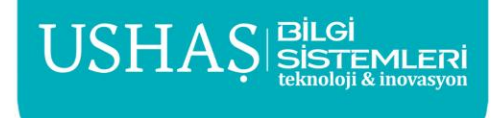

#### Kaydet ve Onaya Gönder seçeneğini seçtikten sonra yüklediğiniz belgeler

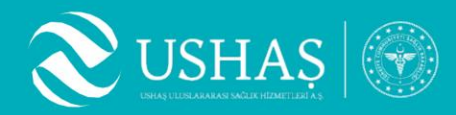

#### 4.3 Aracı Kurum Listesi Sekmesi

- Yetkilisi olduğunuz aracı kuruma ait sözleşme dokümanları gerekli incelemeler sonucu onay durumunu, Dosyalar sekmesinden teyit edebilirsiniz.
- Yüklediğiniz dokümanlar onayladıktan sonra hastalarınız için tedavi talebinde bulunabilirsiniz.

#### Aracı Kuruluş Düzenle

🔨 Aşağıdaki bilgileri değiştirerek ya da yeni bilgiler ekleyerek geçerli hastaneyi güncelleyebilirsiniz.

| Genel Bilgiler Dosyalar                                                                                                    |               |
|----------------------------------------------------------------------------------------------------|---------------|
|                                                                                                    |               |
|                                                                                                    |               |
| proforma-ornekhastahane-yusuf-eren-alkan-25.04.2023-1012485e86af8a.pdf proforma-ornekhastahane-yusuf-eren-alkan-25.04.2023-1012485e86af8a.pdf | ornekhastahar |
|                                                                                                    |               |
| V Onaylandı V Onaylandı                                                                                                    |               |
|                                                                                                    |               |

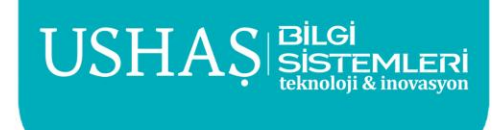

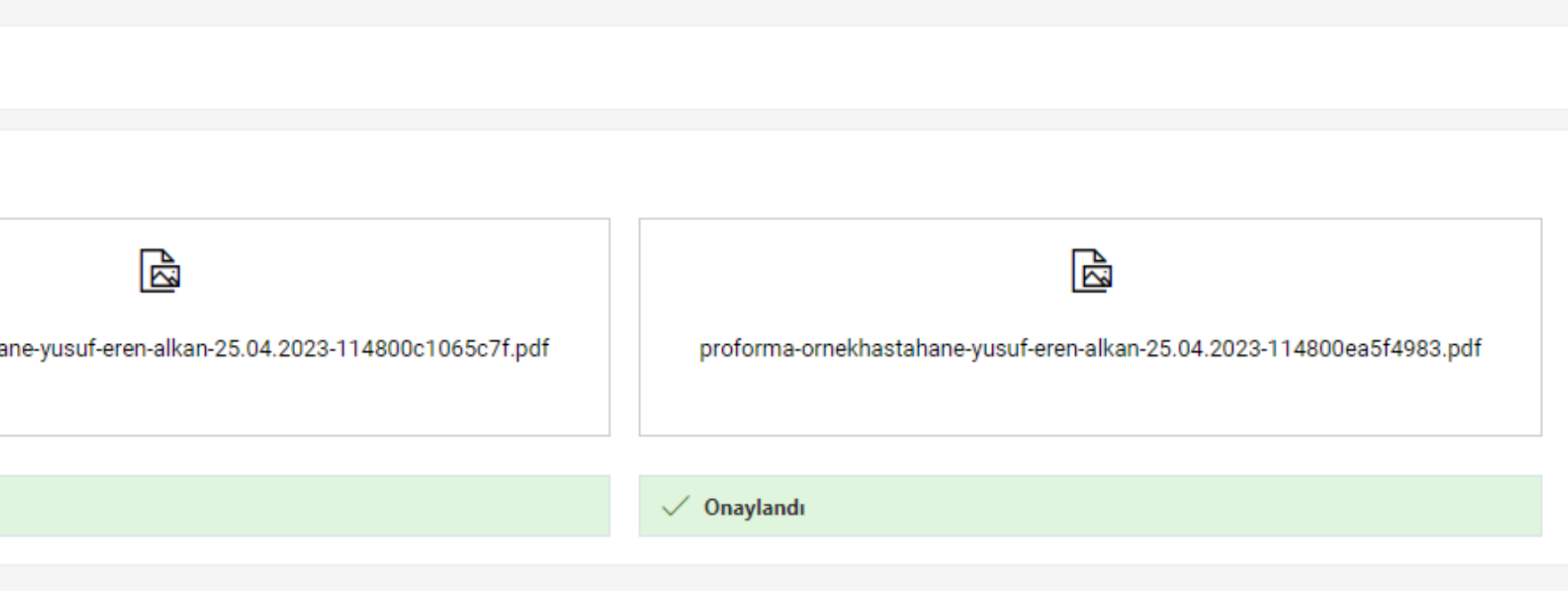

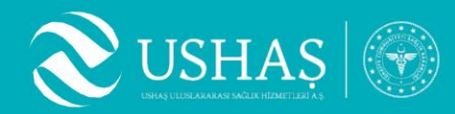

- **Aracı Kurum Hastaneler Sekmesi** 4.4
  - görüntüleyebilirsiniz.

| lastane Adı İle Arama | Şehir İle Arama |
|-----------------------|-----------------|
| örnek                 |                 |
| Önceki 1 Sonraki      |                 |
| Hastane Adı           |                 |
| örnek                 |                 |
| Örnek Hastahane       |                 |
| Örnek Hastahane       |                 |
|                       |                 |

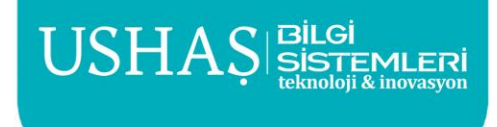

#### HealthTürkiye portalında yer alan tüm hastanelerin listesini bu alandan

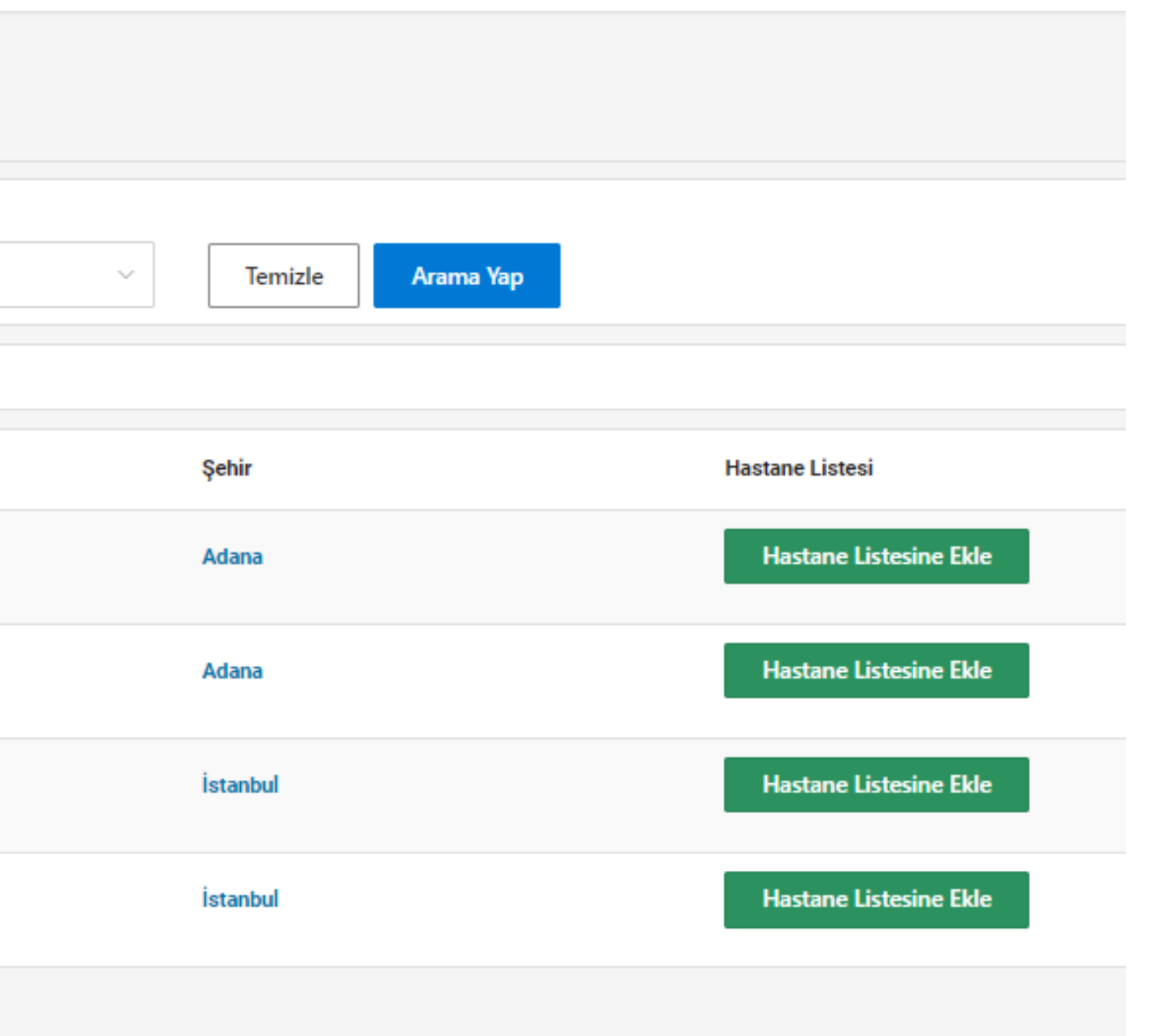

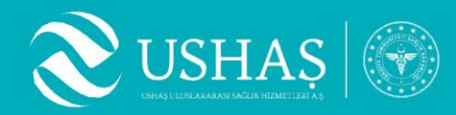

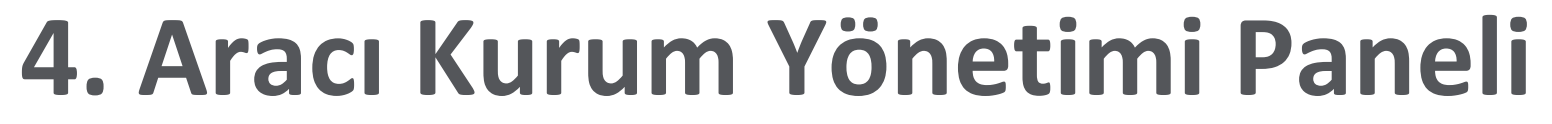

#### **Aracı Kurum Teklif Listesi Sekmesi** 4.5

Hastanelere iletilen tekliflerinizi, "Aracı Kurum Teklif Yönetimi" • sekmesinden tüm süreçleri takip edebilirsiniz.

| lif Kodu       |             | Adı Soyadı       | Yetkili Ad Soyad         |
|----------------|-------------|------------------|--------------------------|
| Т-             |             | Dersu            |                          |
| k Süreçler     |             | Başlangıç Tarihi | Bitiş Tarihi             |
| ]              |             | GG/AA/YYYY       | GG/AA/YYYY               |
| nceki 1 Sonrak | ci          |                  |                          |
| eklif Kodu     | Ad Soyad    | Yetkili Ad Soyad | E-Posta Adresi           |
| / HT-865005    | Dersu Kılıç | Yusuf Eren Alkan | dersu.kilic@ushas.com.tr |
| HT-582548      | Dersu Kılıç | Yusuf Eren Alkan | dersu.kilic@ushas.com.tr |
| HT-480702      | Dersu Kılıç | Yusuf Eren Alkan | dersu.kilic@ushas.com.tr |
| / HT-014626    | Dersu Kılıç | Yusuf Eren Alkan | dersu.kilic@ushas.com.tr |

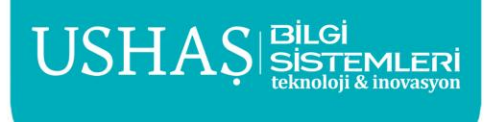

| Hastane           | Proforma | Teklif Durur   | nu             |                            |
|-------------------|----------|----------------|----------------|----------------------------|
| Hepsi             | ∨ Hepsi  | ~ [            | ~              | ]                          |
|                   |          |                |                |                            |
| Temizle Arama Yap |          |                |                |                            |
|                   |          |                |                | Gösterilen toplam kayıt: 4 |
| Telefon Numarası  | Proforma | Sonlanan Süreç | Hastane Sayısı | Oluşturulma Tarihi         |
| +90555555555      | •        |                | 3Hastane       | 01.06.2023 15:36           |
| +90555555555      | •        |                | 3Hastane       | 29.05.2023 15:20           |
| +90555555555      | 0        |                | 1Hastane       | 24.05.2023 16:57           |
| +90555555555      | •        |                | 1Hastane       | 24.05.2023 15:41           |
|                   |          |                |                | Görtarilan tanlam kawt: 4  |

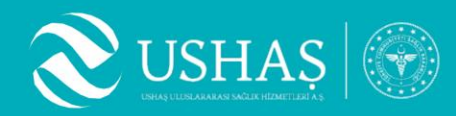

#### Aracı Kurum İletişim Yönetimi Sekmesi 4.6

- Yetkilisi olduğunuz aracı kurumun, hastaneler ile iletişimlerini • görüntüleyebilirsiniz.
- mesajları görüntüleyebilirsiniz.

| <ul> <li>İletişim Yönetimi</li> <li>Varolan teklifler veya bilgi talepleri üzerinden, hastalara mesaj gönderebilir, geçerli mesajları görüntüleyebilirsiniz.</li> </ul> |                                                                 |                  |         |             |  |  |
|----------------------------------------------------------------------------------------------------|-----------------------------------------------------------------|------------------|---------|-------------|--|--|
| Ad                                                                                                    |                                                                 | Soyad            | Telefon | Teklif Kodu |  |  |
|                                                                                                    |                                                                 |                  |         |             |  |  |
| Teklif Kodu                                                                                                    | Adı & Soyadı                                                    | Telefon Numarası | Mesaj   |             |  |  |
| 🚯 İlgili yönetim sayfa:                                                                                                    | 1 ilgili yönetim sayfası üzerinde geçerli bir kayıt bulunamadı. |                  |         |             |  |  |
|                                                                                                    |                                                                 |                  |         |             |  |  |
|                                                                                                    |                                                                 |                  |         |             |  |  |

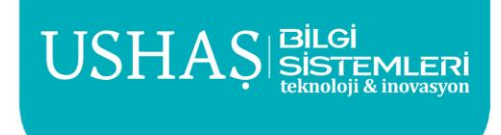

#### Varolan teklifler veya bilgi talepleri üzerinden, hastalara mesaj gönderebilir, geçerli

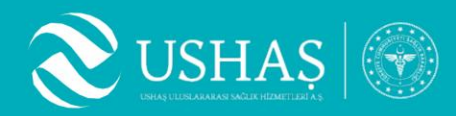

## 5. Tedavi Planlama

- Aracı kuruluş hastaları, hastanelere başvuru oluşturmanız için paneldeki "Talep Oluştur" butonunu seçiniz.
- 2. Başvuru yapılacak hastayı buradaki listede bulunan hastalar arasından seçip başvuru yapabilirsiniz. Eğer listede başvuru yapılacak hasta yer almıyorsa yeni hasta eklenmelidir.
- 3. Teklif için hasta seçildiğinde yönetim panelinde hasta bilgisi görseldeki gibi ön izlenilebilir.

| Sağlık Turizn                                     | n Portalı 🛛 Aracı Kurulı | ş Yöneticisi              |                                      |
|---------------------------------------------------|--------------------------|---------------------------|--------------------------------------|
| <b>Yönetim</b><br>Yönetim sayfalarını aşağıdan gö | rüntüleyebilirsiniz.     | Aracı Ku<br>Aracı kurumla | Irum Yönetimi<br>In yönetebilirsiniz |
| , Ara                                             |                          | 💄 Aracı                   | Kurum Yetkilisi Yönetimi             |
| 🕋 Anasayfa                                        |                          | 💄 Hast                    | alar                                 |
| 📱 Aracı Kurum Yöneti                              | mi 🔉                     | 🚊 Aracı                   | Kurum Hastane Listesi                |
|                                                   |                          | 🚊 Aracı                   | Kurum Teklif Listesi                 |
| Talep Oluştur                                     | Bilgi Talep Et           | 🐥 Aracı                   | Kurum iletişim Yönetimi              |
|                                                   |                          |                           |                                      |
|                                                   |                          |                           |                                      |
|                                                   |                          |                           |                                      |
|                                                   |                          |                           |                                      |

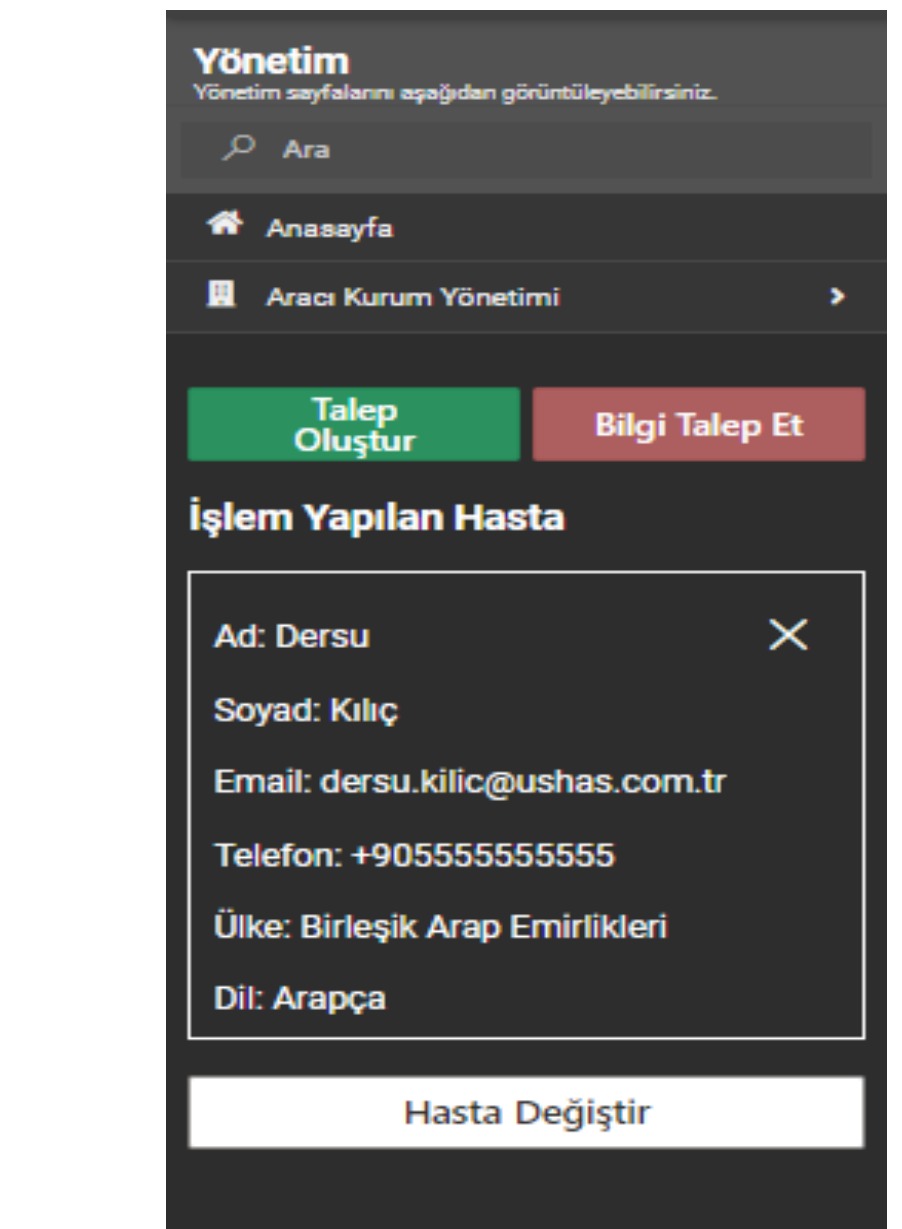

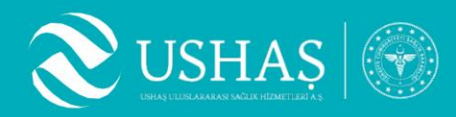

## 5. Tedavi Planlama

- 4. Aracı Kurum yönetimi panelinden hastaneler kategorisinden, HealthTürkiye portalına eklenmiş olan tüm hastaneleri bulunan hastaneler arasından seçip başvuru yapabilirsiniz.
- 5. Bir hasta için en az "1", en fazla "5" hastaneye teklif iletilebilir.

| <b>Yönetim</b><br>Yönetim sayfalannı aşağıdan görüntüleyebilirsiniz. | Araoi Kurum Hastano Listosi                          |                       |                   |                           |
|----------------------------------------------------------------------|------------------------------------------------------|-----------------------|-------------------|---------------------------|
| , ∕ Ara                                                              | Aracı kurum ile ilişkilendirilmiş tüm hastaneleri gö | örüntüleyebilirsiniz. |                   |                           |
| 希 Anasayfa                                                           |                                                      |                       |                   |                           |
| 📕 Aracı Kurum Yönetimi 🔶                                             | Hastane Adı Ile Arama                                | Şehir İle Arama       |                   |                           |
| Talep<br>Oluştur Bilgi Talep Et                                      | örnek                                                | ×                     | Temizle Arama Yap |                           |
| em Yapılan Hasta                                                     | Önceki 1 Sonraki                                     |                       |                   |                           |
| Dersu X                                                              | Hastane Adı                                          |                       | Şehir             | Hastane Listesi           |
| yad: Kılıç                                                           | örnek                                                |                       | Adana             | Hastane Listesinden Cıkar |
| ail: dersu.kilic@ushas.com.tr                                        |                                                      |                       |                   | 3                         |
| efon: +905555555555                                                  | Örnek Hastahane                                      |                       | Adana             | Hastane Listesinden Cıkar |
| : Birleşik Arap Emirlikleri                                          |                                                      |                       |                   | ,                         |
| rapça                                                                | Örnek Hastahane                                      |                       | İstanbul          | Hastane Listesinden Çıkar |
| Hasta Değiştir                                                       | Örnek Hastahane 29-07-2022                           |                       | İstanbul          | Hastane Listesinden Çıkar |
| stane Listesi                                                        |                                                      |                       |                   |                           |
| rnek X                                                               |                                                      |                       |                   |                           |
| lana                                                                 |                                                      |                       |                   |                           |
| o'de Görüntele                                                       |                                                      |                       |                   |                           |
| nek Hastahane 🛛 🗙                                                    |                                                      |                       |                   |                           |
| ana                                                                  |                                                      |                       |                   |                           |
| de Görüntele                                                         |                                                      |                       |                   |                           |
| nek Hastahane 🛛 🗙                                                    |                                                      |                       |                   |                           |
| anbul                                                                |                                                      |                       |                   |                           |
| b'de Görüntele                                                       |                                                      |                       |                   |                           |
| nek Hastahane 29-07-2022 🛛 🗙                                         |                                                      |                       |                   |                           |
| tanbul                                                               |                                                      |                       |                   |                           |
| /eb'de Görüntele                                                     |                                                      |                       |                   |                           |
| Hastaneler                                                           |                                                      |                       |                   |                           |
|                                                                      |                                                      |                       |                   |                           |

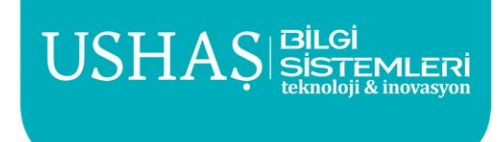

görüntüleyebilirsiniz. Başvuru yapılacak hastaneyi buradaki listede

### USHAS

## 5. Tedavi Planlama

### 6. Talep oluştur butonuna tıkladığınızda bir "Talebi Gönder" ekranı açılacaktır. Talep oluşturma aşamasında, başvuru yapılacak hasta ve hastaneleri seçtikten sonra bu alanda başvuru özetini görüntüleyebilirsiniz.

| lalebi Gönder                                               | ×                                         |
|-------------------------------------------------------------|-------------------------------------------|
| Aşağıdaki bilgileri doldurarak belirlediğiniz kriterlerde b | bir aracı kurum ekleyin ya da düzenleyin. |
| (i) Form üzerinde (*) ile belirtilen alanları doldurm       | anız zorunludur.                          |
| Örnek Hastahane Adana                                       | ×                                         |
| Ad                                                          | Soyad                                     |
| Dersu                                                       | Kılıç                                     |
| Doğum Tarihi                                                | Dil                                       |
| 01-01-1980                                                  | Arapça                                    |
| mail                                                        | Kimlik Numarası                           |
| dersu.kilic@ushas.com.tr                                    | 1                                         |
| Talep Edilen Komisyon Oranı *                               |                                           |
| 20                                                          |                                           |
| Açıklama *                                                  | Solution                                  |
| Açıklama bölümü                                             |                                           |
| Hasta Dosyaları                                             |                                           |
| Dosyaları buraya<br>Bilgisayarı<br>x hasta_bilgisi.PNG      | sürükle ya da<br>dan Seç                  |
| 00 KB                                                       |                                           |

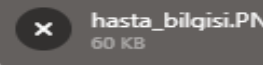

Dosya Başına Maks. Boyut: Resim 25 MB, Video 25 Yüklenebilecek Dosya Sayısı: 5

Eula okudum

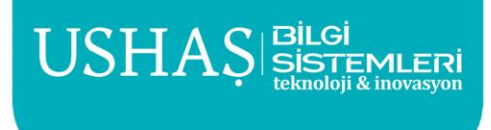

İzinli Dosya Tipleri image/jpeg, image/jpg, image/png, application/pdf

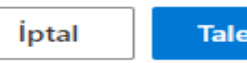

Talebi Gönder

### USHAS 6

## 5. Tedavi Planlama

- 8. Başvuruda bulunulan hastane/hastaneler talebinizi görüntüleyip olarak güncelleme talebi olarak iletilebilir.
- bulunduğunuz hasta için iletişime geçebilirsiniz.

7. Talep edilen komisyon oranını, açıklama alanını ve hasta dosyalarını sisteme giriş yaptıktan sonra talebinizi başvuru aşamasında seçtiğiniz hastane/hastanelere göndermek için "Talebi Gönder" butonuna tıklayınız. değerlendirdikten sonra komisyon oranında güncelleme yapıp aracı kurumunuza yeni komisyon teklifi sunabilir. Komisyon teklifleri karşılıklı

9. Teklif aşamasında, Hastane ve Aracı kurumunuz arasında başvuruda

### 

## 5. Tedavi Planlama

10.Başvuruda bulunduğunuz hastane teklifinizi onayladığında hasta tedavisi için tarafınıza proforma iletecektir. Proformayı pdf olarak indirebilirsiniz.
11.Hastane tarafından kurumunuza iletilen teklifin durumunu Teklifi Kabul Et veya Teklifi Reddet seçeneklerinden birini seçerek değiştirebilirsiniz.

#### Teklif Detayı

Teklifin detaylarını, hasta dosyalarını aşağıdan görüntüleyebilirsiniz.

| d                         | Soyadı      | Doğum Tarihi    | Cinsiyeti                   | E-Posta                  | Telefon Numarası   |
|---------------------------|-------------|-----------------|-----------------------------|--------------------------|--------------------|
| Dersu                     | Kılıç       | 31/12/1979      | Female                      | dersu.kilic@ushas.com.tr | +905555555555      |
| atandaşlık Numarası       | Teklif Kodu | Hasta Ana Dili  | Oluşturulma Tarihi          | THY İndirim Kodu         | Sağlık Vizesi Kodu |
| 1                         | HT-480702   | Arapça          | 24.05.2023 16:57            | -                        | -                  |
| racı Kuruluş Adı          | Yetkili Adı | Yetkili Soyadı  | Yetkili E-Postası           | Yetkili Telefon Numarası |                    |
| USHAŞ Aracı Kuruluşu Test | Yusuf Eren  | Alkan           | yusuferenalkan@ushas.com.tr | 5331429929               |                    |
| çıklama                   |             |                 |                             |                          |                    |
| Açıklama alanı            |             |                 |                             |                          |                    |
|                           |             | Hasta Dosvaları |                             |                          |                    |
|                           |             |                 |                             |                          |                    |
|                           |             |                 |                             |                          |                    |

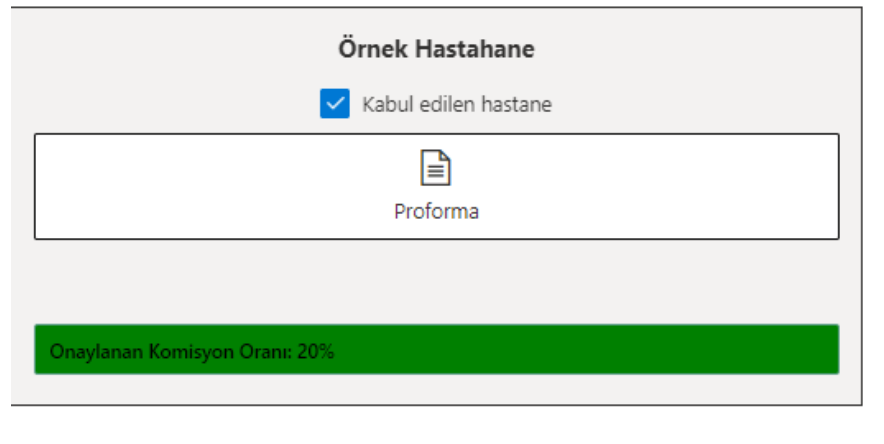

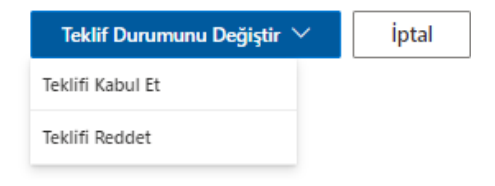

### 

## 5. Tedavi Planlama

# 12.Aracı kurum olarak, Support Service başlığı altında kurumunuzun sunduğu hizmetlerin fiyatlandırılmasını yapabilirsiniz.

#### Örnek Hastahane

Address: açık adres Telephone: E-mail address: ornek@ornek

#### Treatments

SL100060 - 5-Fosforibozil-4-(n-succinilcarboxamide)-5-a

#### The Items Included in the Cost

S803640 - Alt ekstremite perforan ven renkli Doppler US

SL100980 - Antistreptolizin O (ASO) (1 pieces)

Is "Medical Second Examination" included in your price?

Is "Translator Service" included in your price?

Is "Coordination Service Before and After Treatment" included in your price?

Is "Physical Examination" included in your price?

Is "Intensive Care" included in your price?

Is "Service admission" included in your price?

Support Service

Is "Transfer Service" included in your price?

Accomodation Service

Is "Travel Service" included in your price?

**Companion Service** 

Düzenle

|                                                |                                | 02.06.202             | 3    |  |  |  |
|------------------------------------------------|--------------------------------|-----------------------|------|--|--|--|
| .com                                           |                                |                       |      |  |  |  |
|                                                |                                |                       |      |  |  |  |
|                                                |                                | Cost (Package Pr      | ice) |  |  |  |
| aminoimidazol (                                | SAICAR)                        | 22000 USD             |      |  |  |  |
|                                                |                                |                       |      |  |  |  |
|                                                |                                |                       |      |  |  |  |
| 5, tek taraflı (1 p                            | ieces)                         |                       |      |  |  |  |
|                                                |                                |                       |      |  |  |  |
|                                                |                                |                       |      |  |  |  |
|                                                |                                | Included in the price |      |  |  |  |
|                                                | Included in the price          |                       |      |  |  |  |
|                                                |                                | Included in the price |      |  |  |  |
| Included in the price (1 pieces)               |                                |                       |      |  |  |  |
|                                                | Included in the price (1 days) |                       |      |  |  |  |
| cluded in the price (1 days and STANDARD room) |                                |                       |      |  |  |  |
|                                                |                                |                       |      |  |  |  |
|                                                |                                | 0.00 USD              |      |  |  |  |
|                                                |                                | No                    |      |  |  |  |
|                                                |                                | 0 Day                 |      |  |  |  |
|                                                |                                | No                    |      |  |  |  |

0 Person

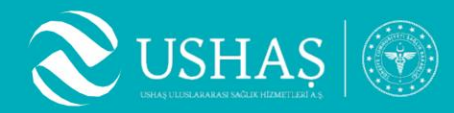

### 5. Tedavi Planlama

### 13.Hasta teklifi kabul ettiğinde hasta adına THY Promokodu ve HealthTürkiye Sağlık Vizesi Kodu almaya hak kazanılacaktır.

|          |                           | Örnek Hast               | ahane                   |                         |          |           |                |
|----------|---------------------------|--------------------------|-------------------------|-------------------------|----------|-----------|----------------|
|          | 🗸 Kabul edilen hastane    |                          |                         |                         |          |           |                |
|          | Proforma                  |                          |                         |                         |          |           |                |
|          | Onaylanan Kom             | isyon Oranı: 20%         |                         |                         |          |           |                |
|          | Thy Kodu                  | Sağlık Vize Kodu Oluştur | Teklif Durumunu Değişti | r V                     | İptal    |           |                |
| kodun    | uzu görebilirsiniz        |                          |                         |                         |          |           |                |
| elirtile | n alanları doldurmanız zo | orunludur.               |                         |                         |          |           |                |
|          |                           |                          |                         |                         |          | Kendim    | Refakatçilerim |
|          | Soyad                     | Pasaport No              | Vatandaşlık No          | Ülke                    | Yakınlık | Vize Kodu | Kaydet         |
|          | Kılıç                     | 11111111                 | 1                       | United Arab<br>Emirates | Kendisi  | 2V6CHJ    | PDF            |

#### Sağlık Vize Kodunuz

Aşağıdaki bilgiden sağlık vize

Form üzerinde (\*) ile b

| Ad    | Soyad | Pasaport No |
|-------|-------|-------------|
| Dersu | Kılıç | 11111111    |

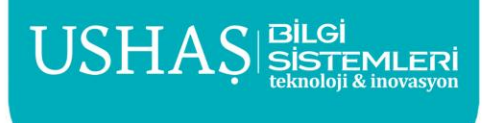

 $\times$ 

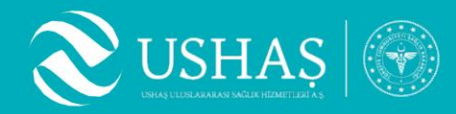

# Teşekkürler! Tüm talep ve destek ihtiyaçlarınız için destek@healthturkiye.com

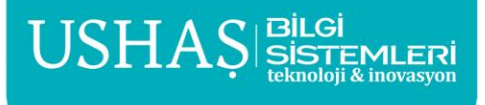